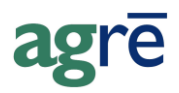

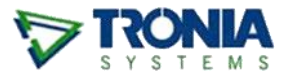

# WORK ORDER APPROVALS (VIA EMAIL)

Work Order Approval allows you to email a PDF of the work order to the grower for their review. Contained in the email are two buttons: Approve and Cancel. The grower chooses whether to Approve the work order, or to Cancel it. agrē sends a message to the user notifying them of the grower's choice, and can optionally automatically close the cancelled work orders.

**Note** Grower Central is required in order to use Work Order Approval.

#### What you'll find:

| Company Configuration Options (one time task) | 1 |
|-----------------------------------------------|---|
| Sending Work Order Approvals                  | 2 |
| Resending the Approval                        | 3 |
| Grower Approval                               | 4 |
| Approval Status Updates in agrē               | 5 |

#### Company Configuration Options (one time task)

Enable Approval Email must be checked. Automatically closing cancelled work orders is optional.

| 👽 Company Level Settings                                                                                      |          |
|----------------------------------------------------------------------------------------------------|----------|
| Save 🔇 Exit                                                                                                   |          |
| General Accounts Receivable Blending Accounts Pavable Inventory Agronomy Reports Messages                     |          |
|                                                                                                    |          |
| Invoices   Loadout Tickets   Work Orders   AR Release Numbers   AR Payments   Customers   Statement/Invoice E | mailer   |
| Automatically generate Reference Number must be                                                               |          |
| Default to 'No Service Date'     Service Date is manda     Work Order Approval                                |          |
| 🔽 Default to 'No Authorization' 🗌 Default to 'Use Current Directory' 🔽 Enable Approval Em                     | ail      |
| ✓ Default to Committed                                                                                        | n Cancel |
| Exclude Closed Lines from Totals (untaken, Form only)                                                         | mount    |

File > Config Options > Company

## Sending Work Order Approvals

Once you've checked Enable Approval Email in the company config options, two new fields are displayed on the work order: *Approval Status* and *Send Approval on Save?* For new work orders, the approval status is Not Sent.

After the order is complete, check Send Approval on Save and Save it.

| Add Work Order                                   |                                 |
|--------------------------------------------------|---------------------------------|
| Save Documents 2 Refresh S View Credit S Exit    |                                 |
| Reference: For Generate Reference Automatically  | Type: O Quote O Order Sub Type: |
| Customer: Carter, Alexander (C0874) Find Add     | Location: Dog River             |
| Date Ordered: May 22, 2015 💌 Status: Active 💌    | Created By: agre User           |
| Expiry Date: Jun 21, 2015                        | Comments:                       |
| Customer and Order Products (1) Seed             |                                 |
| Customer Order No:                               |                                 |
| Approval Status: Not Sent Send Approval on Save? | s:                              |
|                                                  |                                 |
|                                                  |                                 |

If you've asked agrē to prompt you to preview on save, optionally preview the work order.

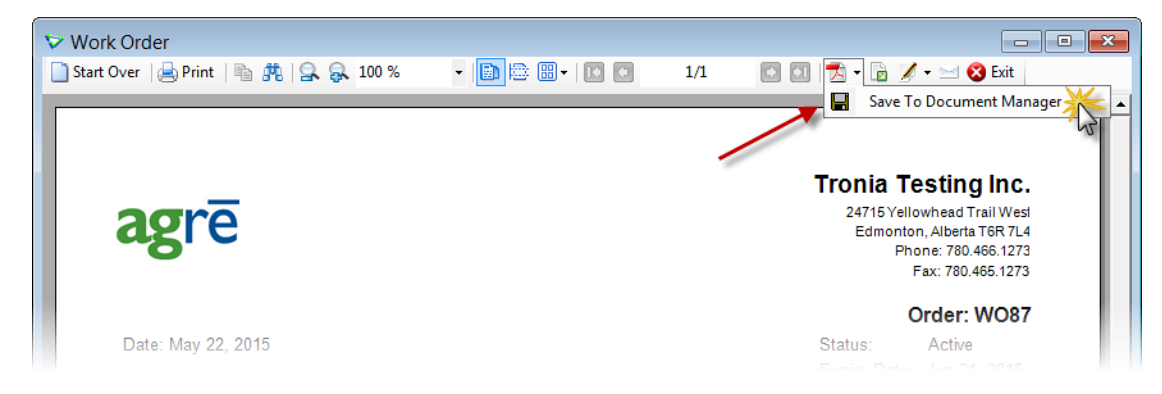

TipYou may want to 'take a picture' of how the Work Order looks before you<br/>email it to the grower for their approval (it's handy to have a copy of the<br/>original order if you make changes to it later).There's more info about Save to Document Manager in online Help

When the *Send Work Order Approval* window opens, add the grower's email address and any additional information (if required) and click *Send*. The work order closes.

| To.       |                                                                  | a copy of the work<br>order is attached                                             |                                                                                         |
|-----------|------------------------------------------------------------------|-------------------------------------------------------------------------------------|-----------------------------------------------------------------------------------------|
| Subject:  | Work Order Approval Reque                                        | ested for DWO 147                                                                   | _                                                                                       |
| Attached: | Work Order DWO147.PDF                                            |                                                                                     |                                                                                         |
| Message:  | (optional) add any<br>that needs to be in                        | additional information<br>cluded in the email                                       | agre will insert<br>the following<br>message text into<br>the email when it<br>is sent: |
|           | Work O                                                           | rder Approval                                                                       |                                                                                         |
| From:     | agreUser(Please Review the a<br>Click 'Approve' to ap<br>Approve | ttached Work Order: DWO147<br>prove the Work Order, or 'Cancel' to cancel<br>Cancel | the Work Order.                                                                         |
|           |                                                                  |                                                                                     |                                                                                         |

The Approval Status is updated to Pending indicating an approval email has been sent.

| Uvork Orders                                                                                                    |                                                                               |
|----------------------------------------------------------------------------------------------------|-------------------------------------------------------------------------------|
| + Add 🖋 Edit 🗙 Delete 🚧 New Search 🗉 Preview Item 👻 🗊 History 🔇 Exit                                                                               |                                                                               |
| Customer         Order Date         Expiry Date         Type           > Carter, Alexander         May 22, 2015         Jun 21, 2015         Order | Status     Image: Work Order Number       Active (Pending)     0       DWO139 |
| Edit Work Order: DWO139                                                                                                    |                                                                               |
| Save 🗙 Delete 🚯 Refresh 🖾 History 💲 View Credit 🔇 Exit                                                                                             |                                                                               |
| Reference: DW0139                                                                                                    | Type: C Quote Order Sub Type:                                                 |
| Customer:     Carter, Alexander (00183)       Date Ordered:     May 22, 2015   Approval Status = Pending                                           | Add Location: Dog River                                                       |
| Expiry Date: Jun 21, 2015                                                                                                    | Comments:                                                                     |
| Customer and Order Products (1)                                                                                                    |                                                                               |
| Customer Order No:                                                                                                    | Paid In Full / Deposit:  <br>Terms:                                           |
| Approval Status: Pending Send Approval on Save?                                                                                                    | Custom                                                                        |
| L                                                                                                    |                                                                               |

The *Pending* status does not prevent editing the work order. Products can be added and removed if needed.

#### **Resending the Approval**

As long as the Approval Status is *Not Sent* or *Pending*, the *Send Approval on Save?* button is active and the email can be resent if required.

Tip

## **Grower Approval**

The grower will receive an email and clicks either Approve or Cancel.

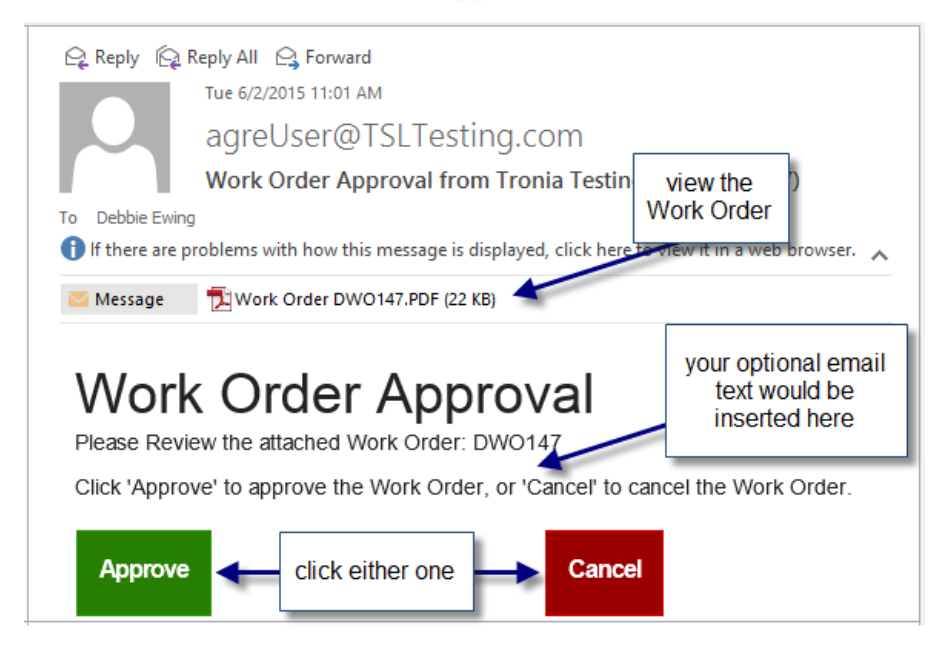

The grower will be taken to your Grower Central site (they won't need to log in) and receive visual confirmation of their choice.

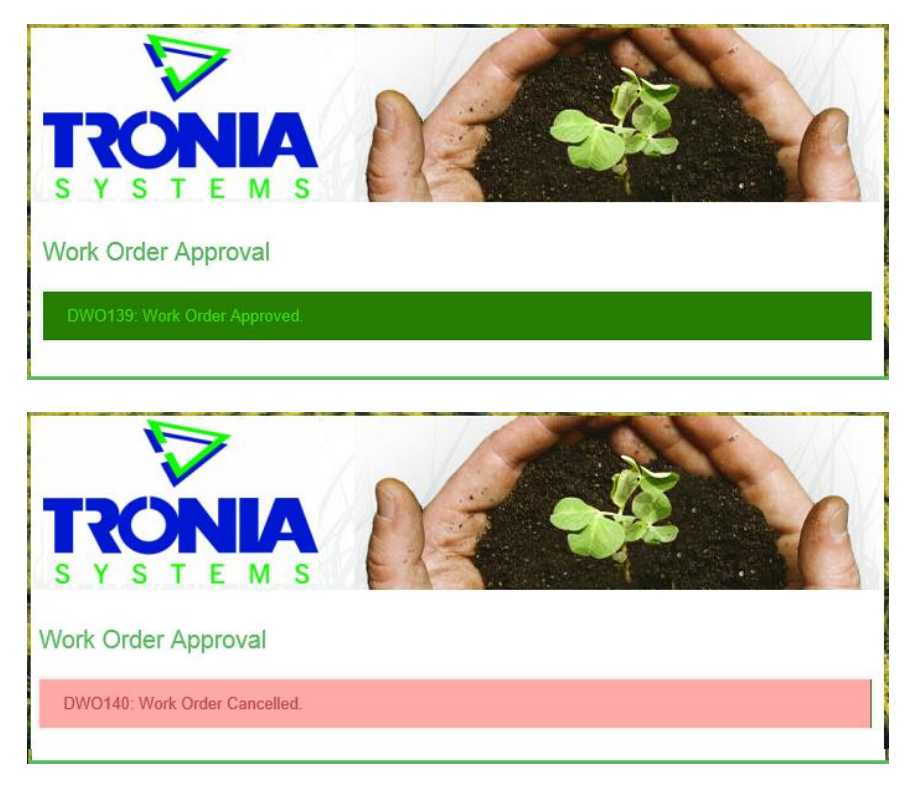

## Approval Status Updates in agrē

Back in agrē, you'll see which button they clicked.

If you've set the config option to automatically close cancelled work orders, they will be closed.

| Work Orders                                                                      |                                                                                                    |                                                                                                    |
|----------------------------------------------------------------------------------|----------------------------------------------------------------------------------------------------|----------------------------------------------------------------------------------------------------|
| + Add 🔄 Reopen 🗙 Delete 🏟 Ner                                                    | v Search 📰 Preview Item 🔹 🖽 H                                                                                                    | fistory 😣 Exit                                                                                                    |
| Customer Abraham, James<br>Carter, Alexander<br>> Carter, Alexander              | Order Date         Expiry Date         Typ           May 22, 2015         Jun 21, 2015         Ord           May 22, 2015         Jun 21, 2015         Ord           May 22, 2015         Jun 21, 2015         Ord           May 22, 2015         Jun 21, 2015         Ord | De     Status     Image: Constraint of the status       der     Active (Pending)     0     WOrk Order Number       der     Active (Approved     0     DWO139       der     Closed (Cancelle     0     DWO140 |
| 3 Work Orders found                                                              |                                                                                                    | Paid In Full? Deposit:                                                                                                    |
| Approval Status: Approved<br>Approval Status changed by alex.carter@gmail.com or | ▼<br>May 25, 2015 4:17 PM                                                                                                    | edit the work order to see who<br>approved/cancelled, and when                                                                                                    |

The Approval Status does not prevent editing the work order. Products can still be added and removed if needed.

You'll also receive an agrē message advising you of the grower's decision.

| 👽 agrē - agre User in Te | est Play                             |                                |                                                   | - • × |
|--------------------------|--------------------------------------|--------------------------------|---------------------------------------------------|-------|
| File Accounts Receivable | Inventory Accounts Payable           | General Ledger Blending Agi    | ronomy Reports Window Help                        |       |
| Invoices 🔬 Loadou        | t Ticket 📗 Work Order 🛛 🔗 Mai        | ke a Blend 🧟 Customer Account  | t Surch. Invoice Aurch. Order Messages (104)      | Exit  |
| Message Cent             | agre User name                       |                                | grower's email<br>address                         |       |
| Inbox                    |                                      | Archive Messages               | Message                                           |       |
| Sent By<br>SYSTEM        | Subject                              | Sent On  May 22, 2015 12:30 AM | Approval for Work Order DWO139 has been received. | ~     |
| Debbie Ewing             | Work Order DWO139 Updated            | May 22, 2015 3:35 PM           | debbiee@tronia.com has set it to 'Approved.'      |       |
| Debbie Ewing             | Work Order DWO 139 Updated           | May 22, 2015 3:43 PM           |                                                   |       |
| Debbie Ewing             | Work Order DWO 140 Updated           | May 22, 2015 3:44 PM 👻         |                                                   | -     |
| Move Read Mes            | sages to Archive after window closes |                                |                                                   |       |

Unlike other types of messages, there is nothing to setup on the Company Config Options *Messages tab*. The message will be sent automatically to the agrē user who saved the work order and sent the email to the grower.